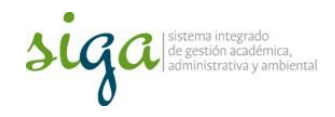

## Instrucciones para la planificación de actividades de OM o GR del SIGA en SoftExpert 2.0

## Usuarios: Coordinador de Proceso Coordinador de Sistema de Gestión

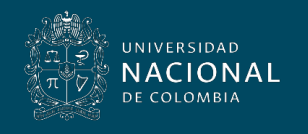

Vicerrectoría General

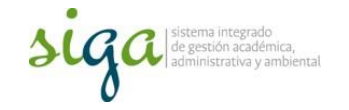

Estas instrucciones corresponden al procedimiento U.PR.SIGA.002 y al uso del sistema SoftExpert, en el componente Mejora Continua.

Para mayor claridad se requiere que el usuario conozca el "procedimiento Acciones Correctivas, preventivas y de mejora U.PR.SIGA.002" y la "Guía Básica de mejora U.GU.SIGA.001"

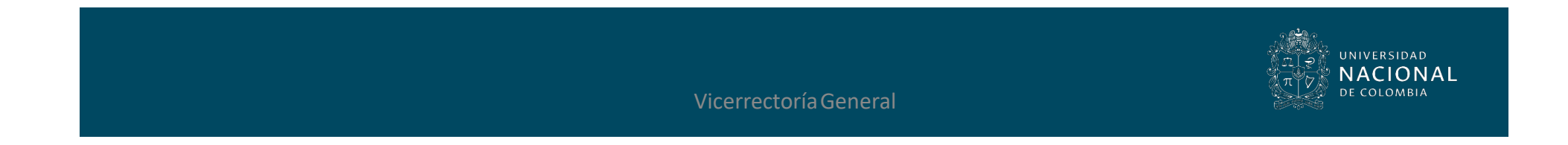

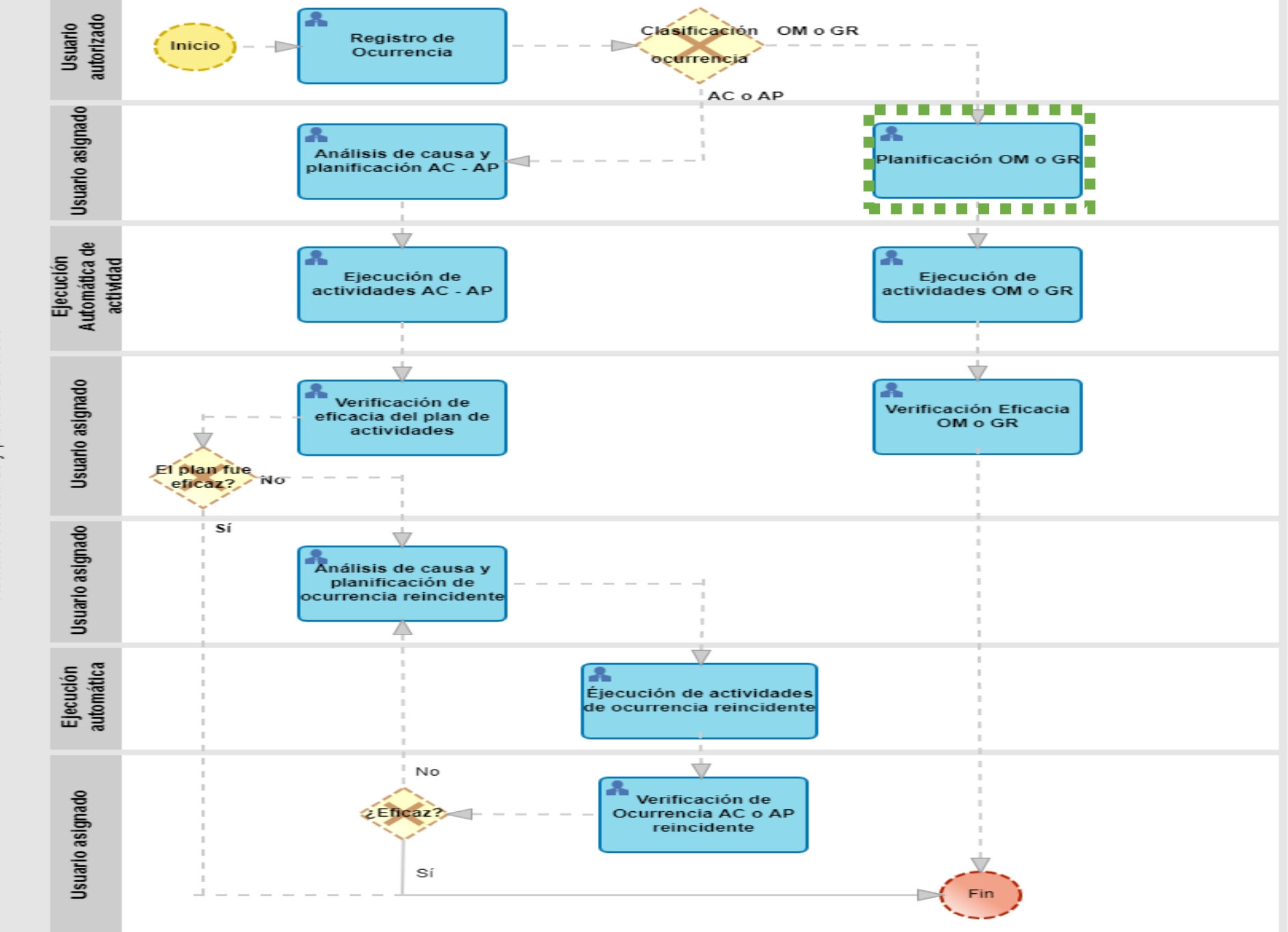

Acciones correctivas y preventivas SIGA

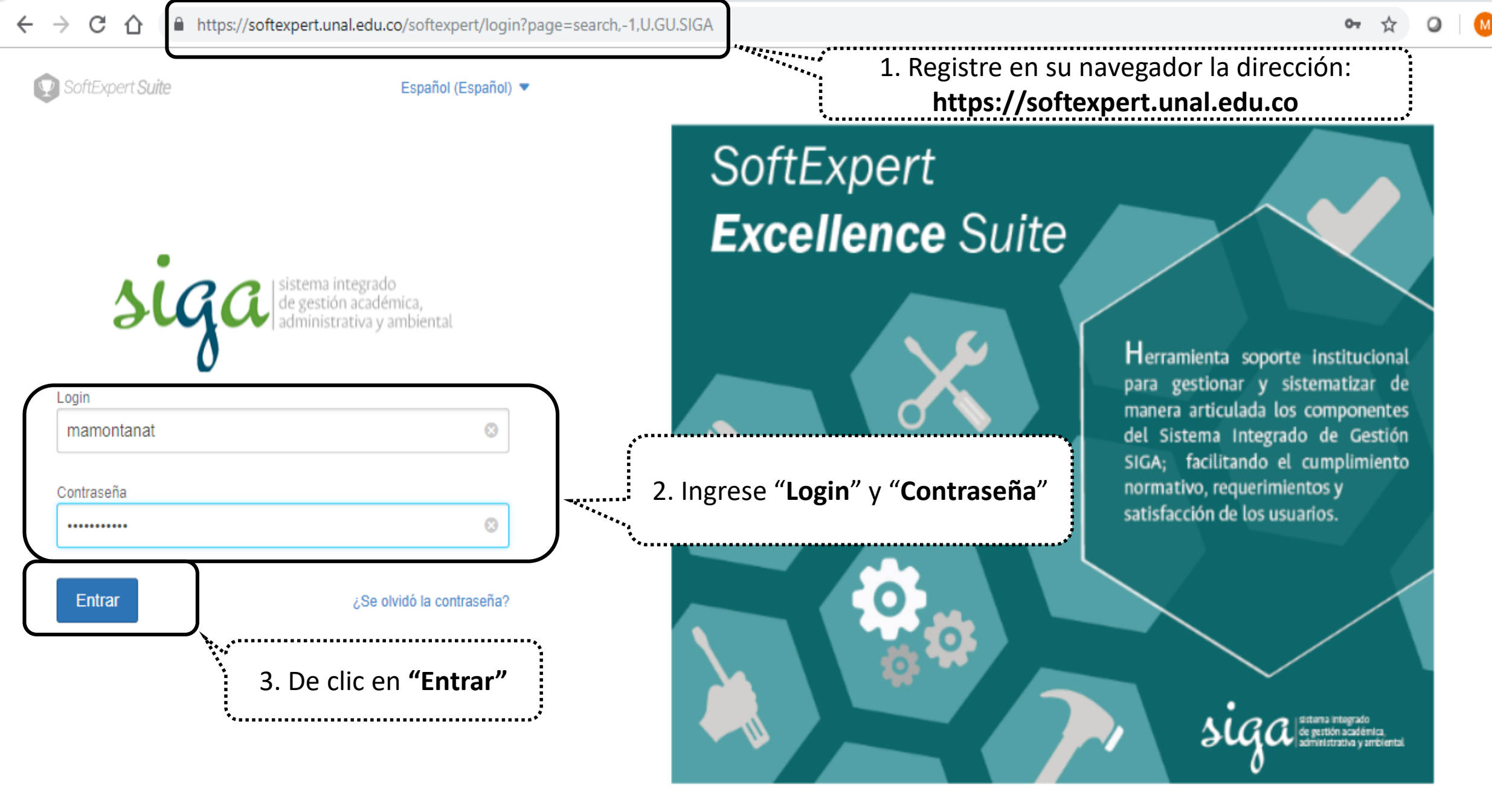

Política de privacidad

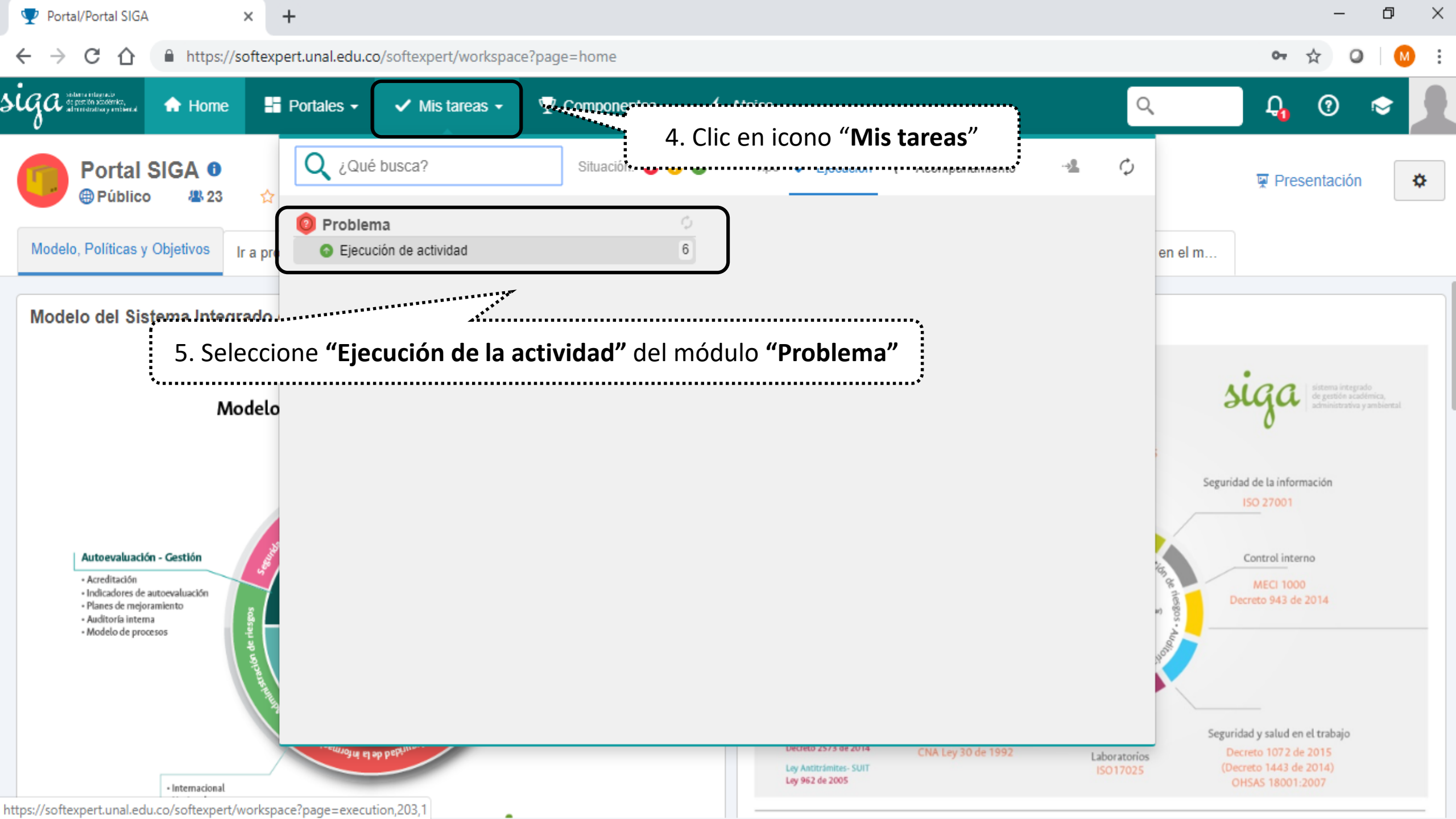

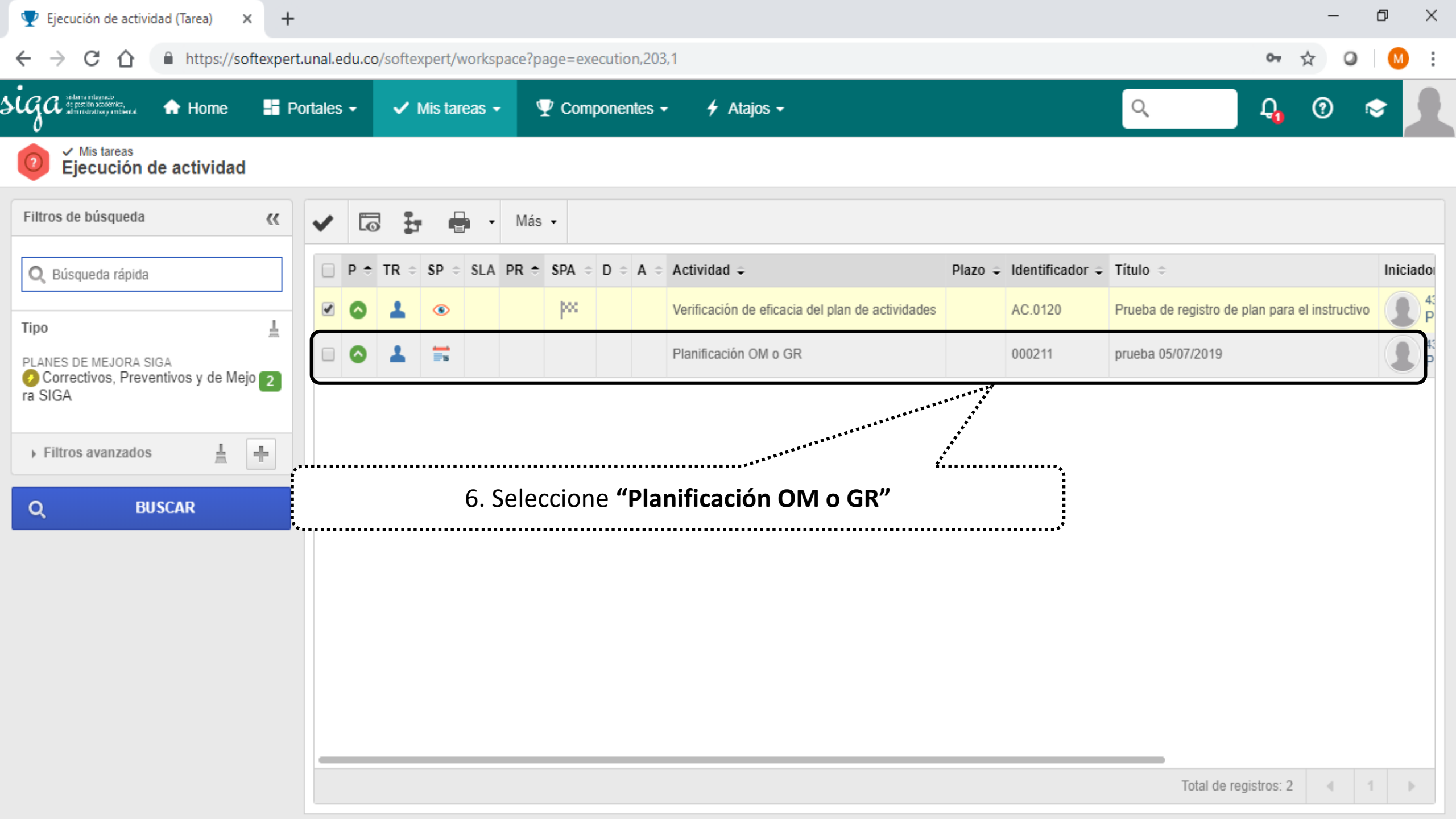

| 🗿 Ejecución de actividad - Google (          | Chrome                                                                                                    | – 0 ×                         |
|----------------------------------------------|----------------------------------------------------------------------------------------------------|-------------------------------|
| https://softexpert.unal.edu.                 | co/se/v77546/workflow/wf_gen_instance/wf_gen_instance_data.php                                              |                               |
| Ejecución de actividad >                     | 000211 - prueba 05/07/2019   Planes de mejora SIGA - Correctivos, Preventivos y de Mejora SIGA   DEjecución | \$ C                          |
| Registro Acciones                            | Datos del re Herramie                                                                                       |                               |
| Guardar Enviar a la siguiente etapa          | Comentario Reporte                                                                                          |                               |
| NAVEGACIÓN                                   | «                                                                                                    |                               |
| ✓ Planificación OM o GR                      | 7. Revise la información registrada de la Ocurrencia                                                        | ESTA ACTIVIDAD NO TIENE PLAZO |
| - Atributo                                   | Descripción de la Ocurrencia                                                                                | 3983                          |
| • Nota                                       | prueba 05/07/2019                                                                                           |                               |
| <ul> <li>Plan de acción</li> </ul>           |                                                                                                    |                               |
| • 🔗 Adjunto                                  |                                                                                                    |                               |
| DHistorial                                   | Sede                                                                                                    |                               |
| Critician                                    | Nivel Nacional                                                                                              | ٩.                            |
| <ul> <li>Image: Diagrama de flujo</li> </ul> | Código sede ext                                                                                             |                               |
| Asociaciones                                 |                                                                                                    | Q                             |
| (a) Control                                  | Nombre Área                                                                                                 |                               |
| 😑 Documento                                  | Nivel Nacional                                                                                              | Q                             |
| 🙆 Problema                                   | Código Área                                                                                                 |                               |
| lesgo 🕼 Riesgo                               |                                                                                                    | Q                             |
|                                              | Macroproceso                                                                                                |                               |
|                                              | UN. Institucional                                                                                           |                               |

| stitucional | Instituciona |
|-------------|--------------|
|-------------|--------------|

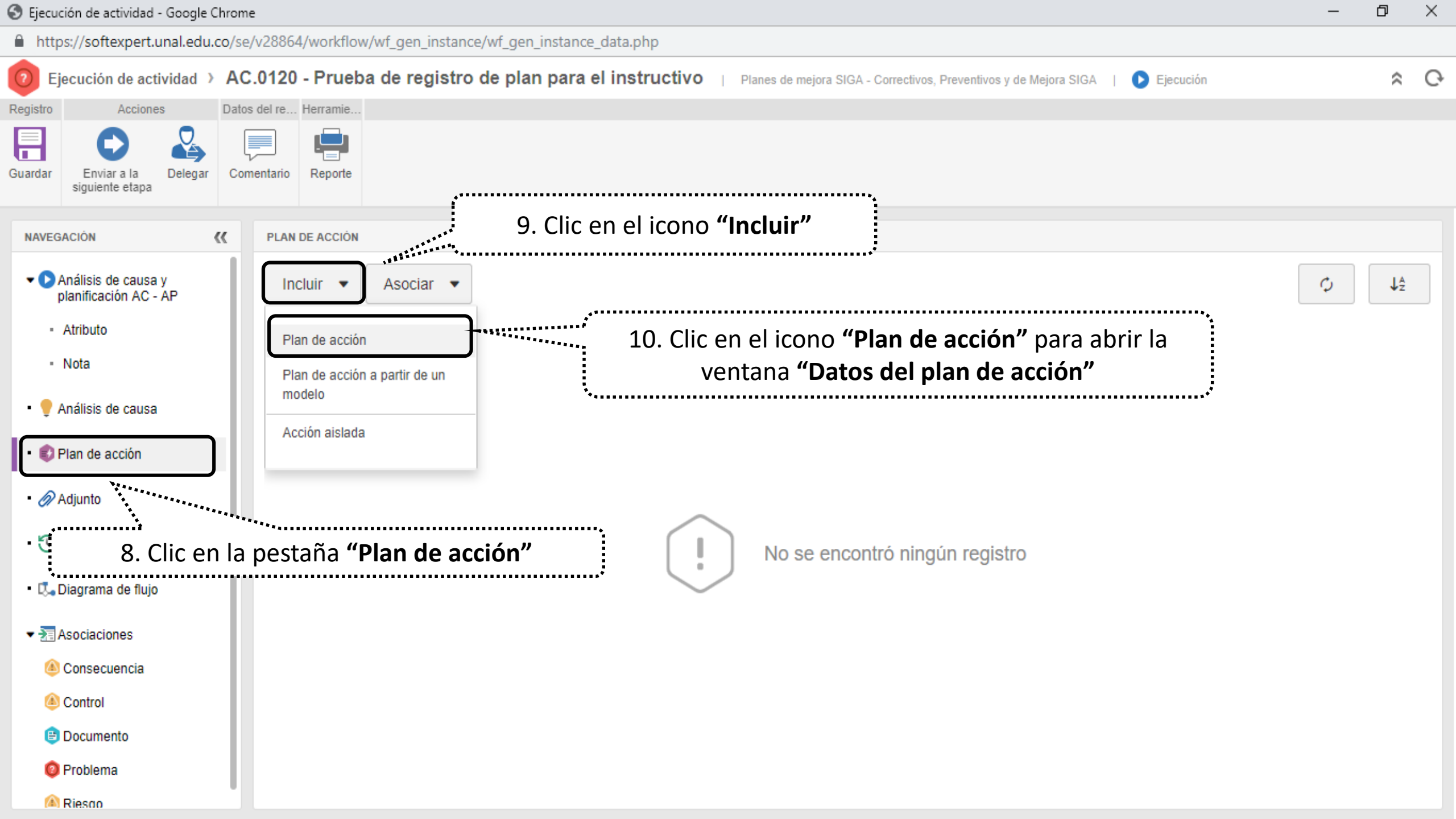

| Datos del plan d                                                                                                    | le acción > AC.01                                                                                                    | 20 - Prueba de registro       | de plar N     | Nota: Los planes OM o GR solo tienen "Acciones planificadas" |               |                               |            |       |            |  |  |  |
|----------------------------------------------------------------------------------------------------|----------------------------------------------------------------------------------------------------|-------------------------------|---------------|--------------------------------------------------------------|---------------|-------------------------------|------------|-------|------------|--|--|--|
| Guardar Guardar y salir<br>DATOS GENERALES<br>Mejora SIGA - Plane<br>Responsable por la plani<br>80154403 - Mario A                       | <ul> <li>Acción Planificada: Actividad programada con fecha de inicio y fin posterior a la fecha de planificación del plan de actividades</li> <li>Datos generales Seguridad Documentación Sur Mejora SIGA - Planes de Mejoramiento SIGA</li> <li>Mejora SIGA - Planes de Mejoramiento SIGA</li> <li>Mejora SIGA - Planes de Mejorami</li></ul>                                                                                                    |                               |               |                                                              |               |                               |            |       |            |  |  |  |
| <ul> <li>No se encontró ningúr</li> <li>Planificación</li> <li>Ejecución</li> <li>▼ Registro de acci</li> <li>↓ Nueva acción ▼</li> </ul> | No se encontró ningún registro<br>Trair de Accion<br>Planificación<br>Ejecución<br>Registro de acciones<br>No se encontró ningún registro<br>11. De clic las veces que sea necesario para<br>incluir las actividades a ejecutar<br>Registro de acciones<br>No se encontró ningún registro<br>No se encontró ningún registro<br>No se encontró ningún |                               |               |                                                              |               |                               |            |       |            |  |  |  |
| Acciones                                                                                                    |                                                                                                    |                               |               |                                                              |               |                               |            |       | », »       |  |  |  |
| Sec. P SA TE                                                                                                    | A D % Real                                                                                                    | Categoría                     | Identificador | Causa                                                        | Actividad     | Responsable de reportar       | Inicio     | Hora  | ¿Cuándo?   |  |  |  |
| 1 🕛 🛟 🕀                                                                                                    |                                                                                                    | Mejora SIGA - Planes de Mejor | 000001        | ſ                                                            | Realizar AAAA | 80154403 - Mario Alberto Mont | 03/07/2019 | 12:16 | 03/07/2019 |  |  |  |
| 2 🕛 🚼 🔂                                                                                                    |                                                                                                    | Mejora SIGA - Planes de Mejor | 000002        |                                                              | Corregir XXX  | 80154403 - Mario Alberto Mont | 03/07/2019 | 12:16 | 03/07/2019 |  |  |  |
| 12. Registre los datos de la actividad (responsable, inicio, fin,<br>unidad de medida, propósito)                                         |                                                                                                    |                               |               |                                                              |               |                               |            |       |            |  |  |  |

| 🖻 Datos del plan de acción - Google Chrome —                         |                                                                      |                                                                         |               |        |                 |                     |                   |               |                    | - 0                                                      | ×                 |                   |                        |                |                   |          |                 |       |
|----------------------------------------------------------------------|----------------------------------------------------------------------|-------------------------------------------------------------------------|---------------|--------|-----------------|---------------------|-------------------|---------------|--------------------|----------------------------------------------------------|-------------------|-------------------|------------------------|----------------|-------------------|----------|-----------------|-------|
| 🗎 http                                                               | https://softexpert.unal.edu.co/se/v28864/timecontrol/act/act_src.php |                                                                         |               |        |                 |                     |                   |               |                    |                                                          |                   |                   |                        |                |                   |          |                 |       |
| 🛃 Da                                                                 | itos d                                                               | el plan                                                                 | de aco        | ción   | > AC.01         | 20 - Prueba de      | e registro o      | de plan par   | a el instructi     | VO   🚰 PI                                                | anificación       |                   |                        |                |                   |          |                 | ° €   |
| R                                                                    | egistro                                                              |                                                                         | A             | ccione | s               | Da                  | atos del registro |               | SE Suite           | ÷                                                        | Herramient        | as                |                        |                |                   |          |                 |       |
| Guardar                                                              | Guard                                                                | ar y salir                                                              | En<br>próx    |        | la Datos<br>apa | generales Seguridad | Documentad        | ión Sumario I | Historial Indicado | r Reportes Ir                                            | nportar Export    | ar Configuracione | s                      |                |                   |          |                 |       |
| DATOS<br>Mejor<br>Respons<br>80154<br>No se<br>Priat<br>Plat<br>Ejet | GENEF<br>a SIG<br>sab<br>140<br>enc<br>nifica<br>cució               | ALES<br>A - Plan<br>13<br>Accion<br>Acción<br>Inción<br>Inn<br>Inde acc | es .<br>B. Cl | ic e   | en guar         | dar las vec         | es que s          | sea nece      | sario              | <ul> <li>✓</li> <li>Grupo response</li> <li>✓</li> </ul> | nsable por la pla | anificación       | GI                     | rupo responsab | ble por el plan d | e acción | ۲<br>۲          |       |
| <b>+</b> N                                                           | ueva                                                                 | acción                                                                  | •             |        |                 |                     | •                 | 3             | 3                  |                                                          |                   |                   |                        |                |                   |          |                 |       |
| Accio                                                                | ones                                                                 |                                                                         |               |        |                 |                     |                   |               |                    |                                                          |                   |                   |                        |                |                   |          | <b>«</b>        |       |
| Sec.                                                                 | Ρ                                                                    | SA TI                                                                   | E A           | D      | % Real          | Categoría           |                   | Identificador | Causa              | Actividad                                                |                   | Resp              | oonsable de reportar   | Inicio         | 0                 | Hora     | ¿Cuándo?<br>Fin | Gantt |
| 1                                                                    | 0                                                                    | 17 B                                                                    |               |        |                 | Mejora SIGA - Plane | es de Mejor       | 000001        |                    | Realizar AA                                              | AA                | 8015              | 4403 - Mario Alberto I | Mont 03/0      | 7/2019            | 12:16    | 03/07/2019      |       |
| 2                                                                    | 0                                                                    | :¥ @                                                                    | )             |        |                 | Mejora SIGA - Plane | es de Mejor       | 000002        |                    | Corregir XX                                              | ¢                 | 8015              | 4403 - Mario Alberto I | Mont 03/0      | 7/2019            | 12:16    | 03/07/2019      |       |
|                                                                      |                                                                      |                                                                         |               |        |                 |                     |                   |               |                    |                                                          |                   |                   |                        |                |                   |          |                 |       |

| 🔊 Datos del plan de acción - Google Chrome —                                                                                                    |                                       |                                                                    |                                                    |                                 |              |                                 |                |                                      |                                                                                                    |                                                                                                 | —                                    | ð                   | ×        |       |   |
|----------------------------------------------------------------------------------------------------|---------------------------------------|--------------------------------------------------------------------|----------------------------------------------------|---------------------------------|--------------|---------------------------------|----------------|--------------------------------------|----------------------------------------------------------------------------------------------------|-------------------------------------------------------------------------------------------------|--------------------------------------|---------------------|----------|-------|---|
| 🗎 htt                                                                                                    | ps://so                               | oftexp                                                             | ert.un                                             | al.edu                          | .co/se/v28   | 864/timecontrol/act/act_src.php |                |                                      |                                                                                                    |                                                                                                 |                                      |                     |          |       |   |
| <b>E</b> ⁄ 0                                                                                                    | atos o                                | lel pla                                                            | an de a                                            | cción                           | > AC.0       | 120 - Prueba de registro        | de plan par    | a el instructivo                     | )   🚰 Planificación                                                                                |                                                                                                 |                                      |                     |          | \$    | G |
| Ť                                                                                                    | Registro                              | )                                                                  |                                                    | Accior                          | ies          | Datos del registro              | *******        | SE Suite                             | Herramientas                                                                                       |                                                                                                 |                                      |                     |          |       |   |
| Guardar                                                                                                    | Guar                                  | dar y sa                                                           | alir<br>pi                                         |                                 | a la Date    | os generales Seguridad Docun    | 14. (O<br>secu | PCIONAL) S<br>encial, sele           | <b>5 hay actividades</b><br>ccione la primera<br>activio                                           | <b>que deben ejecutars</b><br>actividad a ejecutar (<br>dad).                                   | <b>se de ma</b><br>(clic sobr        | <b>nera</b><br>e la | ****     |       |   |
|                                                                                                    | s gene<br>ora SIG                     | iA - P                                                             | lanes d                                            | e Mei                           | oramiento S  | SIGA                            | En su te       | clado oprim                          | na la tecla <b>"Contro</b>                                                                         | ol" (sostenida) y con e                                                                         | el mouse                             | de clic             |          | V 16  | 5 |
| Respo<br>8015<br>No se<br>Pla<br>Eju<br>Re                                                                                                    | anifica<br>ecucio<br>egistro<br>Nueva | por la p<br>- Mari-<br>Itró nin<br>Acción<br>ación<br>ón<br>o de a | olanificado<br>o Alber<br>Igún reg<br>on<br>accion | tión⊛<br>to Mor<br>gistro<br>es | ntaña Torres | Administrador de<br>admSoftExpe | en la<br>Luego | segunda a<br>activid<br>o de clic en | ctividad a ejecutar<br>ades a desarrollar<br>el icono " <b>Vincula</b> r<br><b>acciones</b> " si a | r (así sucesivamente<br>de manera secuenci<br>r <b>acciones</b> " o clic en '<br>sí lo requiere | si hay va<br>al)<br>" <b>Desvinc</b> | rias<br><b>ular</b> |          |       |   |
| Acc                                                                                                    | iones                                 |                                                                    |                                                    |                                 |              |                                 | J              |                                      |                                                                                                    |                                                                                                 |                                      |                     | (        | « , « | 1 |
| See D SA TE A D % Deal Orteers's Cruce Additional Descention of the second of the second of the seco |                                       |                                                                    |                                                    |                                 |              |                                 |                |                                      |                                                                                                    |                                                                                                 | ¿Cuánd                               | lo? Gant            |          |       |   |
| 000                                                                                                    |                                       | 50                                                                 |                                                    |                                 | , Jorcean    | Calegona                        | In chanced of  | Causa                                | Activitida                                                                                         | responsable de reportar                                                                         | Inicio                               | Hora                | Fin      | -     |   |
| 1                                                                                                    | 9                                     | tte<br>tte                                                         | Ð                                                  |                                 |              | Mejora SIGA - Planes de Mejor   | 000001         |                                      | Realizar AAAA                                                                                      | 80154403 - Mario Alberto Mont                                                                   | 03/07/2019                           | 12:16               | 03/07/20 | 010   |   |
| 2                                                                                                    | •                                     | **<br>**                                                           | Ð                                                  |                                 |              | Mejora SIGA - Planes de Mejor   | 000002         |                                      | Corregir XXX                                                                                       | 80154403 - Mario Alberto Mont                                                                   | 03/07/2019                           | 12:16               | 03/07/20 | 019   |   |
| 3                                                                                                    | •                                     | tte<br>te                                                          | Ð                                                  |                                 |              | Mejora SIGA - Planes de Mejor   | 000003         |                                      | Evaluar CCC                                                                                        | 43208318 - Paola Milena Villad                                                                  | 03/07/2019                           | 12:20               | 03/07/20 | 010   |   |

| 🕙 Datos del plan de acción - Google Chrome — |                                                                      |                 |                   |                  |                  |                |             |              |                          | -                        | ð                    | ×           |             |          |            |              |           |         |              |              |           |               |           |            |                                       |          |
|----------------------------------------------|----------------------------------------------------------------------|-----------------|-------------------|------------------|------------------|----------------|-------------|--------------|--------------------------|--------------------------|----------------------|-------------|-------------|----------|------------|--------------|-----------|---------|--------------|--------------|-----------|---------------|-----------|------------|---------------------------------------|----------|
| 🔒 htt                                        | https://softexpert.unal.edu.co/se/v28864/timecontrol/act/act_src.php |                 |                   |                  |                  |                |             |              |                          |                          |                      |             |             |          |            |              |           |         |              |              |           |               |           |            |                                       |          |
| <b>E 7</b>                                   | atos                                                                 | lel pl          | an d              | e acc            | ión              | AC.0           | 120 - Pr    | ueba de      | e regist                 | tro de j                 | plan p               | ara el i    | nstructiv   | 0        | Planificad | ión          |           |         |              |              |           |               |           |            | \$                                    | G        |
|                                              | Registr                                                              | D               |                   | A                | ccione           | s              |             | Da           | atos del reg             | gistro                   |                      |             | SE Suite    |          | Н          | erramientas  | \$        |         |              |              |           |               |           |            |                                       |          |
| Guardar                                      | Guar                                                                 | dar y s         | alir              | En<br>próx       | viar a<br>ima et | la Dato<br>apa | s generales | Seguridad    | d Docum                  | nentación                | Sumario              | Historial   | Indicador   | Reportes | Importar   | Exportar     | Configur  | aciones |              |              |           |               |           |            |                                       |          |
| DATO                                         | S GENE                                                               | RALES           | 6                 |                  |                  |                |             |              |                          |                          |                      |             |             |          |            |              |           |         |              |              |           |               |           |            |                                       |          |
| Mejo                                         | ra SI                                                                | јА - Р          | 'lane             | s de l           | Mejor            | amiento S      | GA          |              |                          |                          |                      |             |             | 2        |            |              |           |         |              |              |           |               |           |            | •                                     |          |
| Respo<br>8015                                | nsable<br>54403                                                      | porla<br>- Mari | planifi<br>io All | icaciór<br>berto | n⊛<br>Mont       | aña Torres     | ٩٩          | Admini       | strador del<br>SoftExper | plan de ac<br>rt - Admir | cción ®<br>nistrador | General S   | Softl 🔎 💄 💊 | Grupo r  | esponsable | por la plani | ificación |         | 24           | Grupo re     | sponsable | por el plan ( | de acción |            | 25                                    |          |
| No se                                        | enco                                                                 | ntró ni         | ngún              | regist           | ro               |                |             |              |                          |                          |                      |             |             |          |            |              |           |         |              |              |           |               |           |            |                                       | i i      |
| · Fi                                         | an ue                                                                | ACCI            |                   |                  |                  |                |             |              |                          |                          |                      |             |             |          |            |              |           |         |              |              |           |               |           |            |                                       | -        |
| ► Pla                                        | anific                                                               | aciór           | ۱                 |                  |                  |                |             |              |                          |                          |                      |             |             |          |            |              |           |         |              |              |           |               |           |            |                                       | .        |
| ► Eje                                        | ecuci                                                                | ón              |                   |                  |                  |                | ••••••••    |              |                          |                          |                      |             |             |          |            |              |           |         |              |              |           | ••••••        |           |            |                                       |          |
| T De                                         | aictr                                                                | o do i          | 2001              | ones             |                  |                | 15          | . (OPC       | CIONA                    | AL) Pa                   | ara re               | visar       | la secu     | uencia   | en la      | ejecu        | ución     | de la   | is acti      | vidad        | es pue    | ede           |           |            |                                       | 1        |
|                                              | ฐารแ                                                                 | Jue             | acci              | ones             |                  |                | va          | lidar l      | as feo                   | chas d                   | de ini               | icio v      | fin de      | cada a   | activio    | dad o        | selec     | ciona   | ar la o      | pción        | "Gan      | tt"           |           |            |                                       | 1        |
| - + r                                        | Jueva                                                                | acci            | ón 🗸              |                  |                  | Ē              |             |              | •                        | Ø                        | <b>C</b> ik          | <u>rení</u> | *           |          | •••••      |              | •••••     |         | ••••••       | •••••        | *******   |               |           |            | -                                     | <b>_</b> |
|                                              |                                                                      |                 |                   |                  |                  |                |             |              |                          |                          |                      |             |             |          |            |              |           |         |              |              | *******   |               |           |            |                                       | ıII      |
| Acc                                          | iones                                                                |                 |                   |                  |                  |                |             |              |                          |                          |                      |             |             |          |            |              |           |         |              |              |           |               |           | >>> (      | e e e e e e e e e e e e e e e e e e e | Ш        |
| Sec.                                         | Р                                                                    | SA              | TE                | Α                | D                | % Real         | Categor     | ía           |                          | Iden                     | tificador            | Caus        | a           | Activida | d          |              |           | Respons | able de rep  | ortar        | Inisio    |               | Hara      | Ein        | antt                                  | Ш        |
| 1                                            | •                                                                    | r*X             |                   |                  |                  |                | Meiora      | SIGA - Plane | es de Meior              | r 0000                   | 001                  |             |             | Dealiza  | r ۵۵۵۵     |              |           | 8015440 | 3 - Mario Al | herto Mont   | 03/07/2   | 019           | 12:16     | 03/07/201/ |                                       | ע        |
| -                                            |                                                                      | te<br>X1        |                   |                  |                  |                | Majora      |              | a de Meior               | r 0000                   | 007                  |             |             | Corrogiu |            |              |           | 0015440 | 2 Maria Al   | borto Mont.  | 02/07/2   | 010           | 12:10     | 02/07/2010 | 0                                     |          |
| 2                                            |                                                                      | te<br>xe        |                   |                  |                  |                | Majara      |              | es de Mejor              | 0000                     | 002                  |             |             | Corregi  | ~~~        |              |           | 4000000 |              | ilene Milled | 03/07/2   | 019           | 12.10     | 03/07/2015 |                                       | 1        |
| 3                                            | U                                                                    | ÷÷              | ÷                 |                  |                  |                | Mejora      | SIGA - Plane | es de Mejor              | r 0000                   | 003                  |             |             | Evaluar  | CCC        |              |           | 4320831 | o - Paola M  | liena villad | 03/07/2   | 2019          | 12:20     | 03/07/2018 | 9                                     |          |
|                                              |                                                                      |                 |                   |                  |                  |                |             |              |                          |                          |                      |             |             |          |            |              |           |         |              |              |           |               |           |            |                                       |          |
|                                              |                                                                      |                 |                   |                  |                  |                |             |              |                          |                          |                      |             |             |          |            |              |           |         |              |              |           |               |           |            |                                       |          |
|                                              |                                                                      |                 |                   |                  |                  |                |             |              |                          |                          |                      |             |             |          |            |              |           |         |              |              |           |               |           |            |                                       |          |
|                                              |                                                                      |                 |                   |                  |                  |                |             |              |                          |                          |                      |             |             |          |            |              |           |         |              |              |           |               |           |            |                                       |          |

| ) Datos del plan de acción - Google Chrome — 🗇                       |                                                                         |            |                   |                          |                       |                 |                |   |  |  |  |  |
|----------------------------------------------------------------------|-------------------------------------------------------------------------|------------|-------------------|--------------------------|-----------------------|-----------------|----------------|---|--|--|--|--|
| https://softexpert.unal.edu.co/se/v28864/timecontrol/act/act_src.php | https://softexpert.unal.edu.co/se/v28864/timecontrol/act/act_src.php    |            |                   |                          |                       |                 |                |   |  |  |  |  |
| Datos del plan de acción > AC.0120 - Prueba de registro              | de plan para el i                                                       | nstructivo | D   🚰 Planificaci | ión                      |                       |                 | \$             | Ģ |  |  |  |  |
| Registro Acciones Datos del registri                                 | 0                                                                       | SE Suite   | He                | erramientas              |                       |                 |                |   |  |  |  |  |
| Guardar y salir<br>Guardar y salir                                   | ación Sumario Historial                                                 | Indicador  | Reportes Importar | Exportar Configuraciones |                       |                 |                |   |  |  |  |  |
| DATOS GENERALES                                                      |                                                                         |            |                   |                          |                       |                 |                |   |  |  |  |  |
| Acciones                                                             |                                                                         | <b>«</b>   | Gantt             |                          |                       |                 | 5              | * |  |  |  |  |
| No se encontró ningún registro                                       | Harfforder Oren                                                         |            | Mon 24 Jun 2019   | Mon 01 Jul 2019          | Mon 08 Jul 2019       | Mon 15 Jul 2019 | Mon 22 Jul 201 | 9 |  |  |  |  |
| Categoria                                                            | Identificador Caus                                                      | a          | M T W T F         | S S M T W T F            | 5 S M T W T F S S     | M T W T F S S   | M T W T        | F |  |  |  |  |
| 1 🕕 🚼 🔂 Mejora SIGA - Planes de Mejor                                | 000001                                                                  |            |                   | <b></b>                  |                       |                 |                |   |  |  |  |  |
| 2 🕕 🚼 🔂 Mejora SIGA - Planes de Mejor                                | 000002                                                                  |            |                   | <u> </u>                 |                       |                 |                |   |  |  |  |  |
| 3 🕕 🛟 🔂 Mejora SIGA - Planes de Mejor                                | 000003                                                                  |            |                   | ÷.                       |                       |                 |                |   |  |  |  |  |
|                                                                      |                                                                         |            |                   |                          |                       |                 |                |   |  |  |  |  |
| <ul> <li>Actualizado por</li> <li>16. (OPCIONAL) Si req</li> </ul>   | uiere puede a                                                           | aument     | ar o dismin       | uir el tamaño            | Total de registros: 0 | Q Zoom - 😑 🚃    |                |   |  |  |  |  |
| Creado el Actualizado el A para visual                               | eado el Actualizado el A para visualizar las actividades y su secuencia |            |                   |                          |                       |                 |                |   |  |  |  |  |
|                                                                      |                                                                         |            |                   |                          | • • *                 |                 |                |   |  |  |  |  |

| 🔊 Datos del plan de acción - Goo                                 | gle Chrome                                                      |                                                | -                                                                                                    | - 0 ×                    |
|------------------------------------------------------------------|-----------------------------------------------------------------|------------------------------------------------|----------------------------------------------------------------------------------------------------|--------------------------|
| https://softexpert.unal.ed                                       | u.co/se/v77546/timecontrol/act/act_src.php                      |                                                |                                                                                                    |                          |
| Datos del plan de acció                                          | n > 000211 - prueba 05/07/2019                                  | Planificación                                  |                                                                                                    | \$ Q                     |
| Registro Acci                                                    | ones Datos del registro                                         | SE Suite                                       | Herramientas                                                                                                    |                          |
| Guardar V salir                                                  | na la<br>a etapa                                                | ción Sumario Historial                         | Reportes Importar Exportar Configuraciones                                                                                                    |                          |
| DATOS GENERALES                                                  |                                                                 |                                                |                                                                                                    |                          |
| <ul> <li>Datos generales</li> </ul>                              |                                                                 |                                                |                                                                                                    |                          |
| Identificador⊛<br>000211                                         | Título ⊛<br>prueba 05/07/2019                                   |                                                |                                                                                                    | >                        |
| Categoría⊛<br>Mejora SIGA - Planes de Me                         | joramiento SIGA                                                 | ۵۵ م                                           | Calendario<br>17 Seleccione buscar para escoger el usuario                                                                                                    | v \$*                    |
| Responsable por la planificación %<br>80154403 - Mario Alberto M | Administrador del plan<br>ontaña Torres 🔎 💵 🞸 admSoftExpert - A | de acción ⊛<br>dministrador General Sott ₽ 🔍 🐳 | administrador de plan, según su sede                                                                                                    | P 4*                     |
| Plan de Acción                                                   |                                                                 |                                                | ۶                                                                                                    |                          |
| <ul> <li>Planificación</li> </ul>                                |                                                                 |                                                |                                                                                                    |                          |
| <ul> <li>Ejecución</li> </ul>                                    |                                                                 |                                                |                                                                                                    |                          |
| <ul> <li>Registro de acciones</li> </ul>                         |                                                                 |                                                |                                                                                                    |                          |
| + Nueva acción -                                                 |                                                                 | 1 S                                            |                                                                                                    |                          |
| Acciones                                                         |                                                                 |                                                | Gantt                                                                                                    | »                        |
| P SA TE A D %                                                    | Real Categoría Identific                                        | ador Actividad                                 | Morize Junction         Morize Junction         Morize Junctin Junctin         Morize Junctin         Mori | n 22 Jul 2019<br>T W T F |
| 🕛 🗱 🔁                                                            | Mejora SIGA - Planes de Mejor 000001                            | realizar encuesta                              |                                                                                                    |                          |
| •                                                                | Mejora SIGA - Planes de Mejor 000002                            | Publicar los resultados en                     |                                                                                                    |                          |
|                                                                  |                                                                 |                                                |                                                                                                    |                          |

| https://softe                  | expert.u     | nal.edu.o              | o/se/v77   | 546/time    | control/a  | act/act_s | src.pl      | hp                      |                                               | ••••••                                 |                 |
|--------------------------------|--------------|------------------------|------------|-------------|------------|-----------|-------------|-------------------------|-----------------------------------------------|----------------------------------------|-----------------|
| Datos del                      | plan de      | acción                 | > 0002     | 11 - pru    | ieba 0     | 5/07/2    | 019         | 🚼 Plani                 | 19. Seleccione el usuar                       | rio y de clic en el icono              | \$ C            |
| Registro                       |              | Accione                | s          |             |            | Datos de  | l regis     | stro                    | "Guarda                                       | r y salir"                             |                 |
|                                |              |                        |            |             |            |           | 🕄 S         | elección de regi        | stro - Google C                               | X                                      |                 |
| Guardar Guardar                | y salir      | Enviar a<br>próxima el | la Date    | os generale | s Segur    | idad D    |             | h <u>ttps://so</u> ftex | pert ·                                        | tion/1.0/gn_selection                  |                 |
| DATOS GENERAL                  | ES           |                        |            |             |            |           | ρ           |                         |                                               |                                        |                 |
| ▼ Datos gene                   | erales       |                        |            |             |            |           | Cont<br>Usi | rol®<br>Jario           | Usuario<br>▼ siga                             |                                        | - 1             |
| Identificador 🛞                |              |                        | Títul      | o 🛞         |            |           | Área        |                         | Función                                       |                                        |                 |
| 000211                         |              |                        | > pru      | ueba 05/01  | 7/2019     |           |             |                         |                                               |                                        | >               |
| Categoría⊛<br>Meiora SIGA ·    | - Planes     | de Meior               | ramiento S | SIGA        |            |           |             | Matrícula 🤤             | Nombre 🗢                                      | ************************************** | T 5             |
| Responsable por                | la planifica | ición 🛞                |            |             | Adn        | ninistrad | ۲           | sigada_bog              | Dirección Académica Sede Bogotá               | 18. Registre el usuario según 🙀 acción |                 |
| 80154403 - M                   | ario Albe    | erto Mont              | aña Torre  | s 👂 💄       | 🞸 ac       | ImSoftE   |             | ciga lot                | Sistema Integrado do Costion Academica, Admin | corresponda su sede (enter):           | P 4             |
| Plan de Ac                     | ción         |                        |            |             |            |           | 0           | siya_ici                | Sistema integrado de Gestion Academica, Admin | Amazonas: siga let                     |                 |
| Planificaci                    | ón           |                        |            |             |            |           | 2           | siga_nal                | Sistema Integrado de Gestion Academica Admini | Bogotá: calidad_bog                    |                 |
| • Ejecución                    |              |                        |            |             |            |           | $\circ$     | siga_ori                | Sistema Integrado de Gestión Orinoquia        | Caribe: siga_san                       |                 |
| <ul> <li>Registro d</li> </ul> | e accio      | nes                    |            |             |            |           |             | cigo, con               | Sistema Integrada Da Calidad Sada Cariba      | Manizales: calidad_man                 |                 |
|                                |              |                        |            |             |            |           |             | siya_san                | Sistema integrado De Candad Sede Cambe        | Medellín: uncalidad_med                | I               |
| + Nueva ac                     | ción 👻       |                        |            |             |            | •         |             |                         |                                               | Nacional: siga_nal                     |                 |
| Acciones                       |              |                        |            |             |            |           |             |                         |                                               | Orinoquia: siga_ori                    | <b>&gt;&gt;</b> |
| Sec. P S                       | A TE         | A D                    | % Real     | Catego      | oría       |           |             |                         |                                               | Palmira: ofcalidad_pal                 | 2 Jul 2019      |
| 1 🛆 🖞                          | ¥ 🕀          |                        |            | Mejora      | SIGA - P   | anes de   |             |                         | Tota                                          | Tumaco: calidad_tum                    | WTF             |
| 2                              | ž 🕀          |                        |            | Mejora      | I SIGA - P | anes de   |             |                         | 1010                                          | ······································ |                 |
|                                |              |                        |            |             |            |           |             |                         |                                               |                                        |                 |

| 🔊 Datos del plan de acción - Google Chrome                                                                                     | – U ×                                                                                                    |
|----------------------------------------------------------------------------------------------------|----------------------------------------------------------------------------------------------------|
| https://softexpert.unal.edu.co/se/v28864/timecontrol/act/act_src.php                                                           |                                                                                                    |
| Datos del plan de acción > AC.0120 - Prueba de registro de plan para el instructivo                                            | Planificación 🎗 🗘                                                                                               |
| Registro Acciones Datos del registro SE Suite                                                                                  | Herramientas                                                                                                    |
| 📃 📑 🔰 20. Clic en el icono Guardar y Salir y reto                                                                              | ornar a la ventana de los                                                                                       |
| Guardar Guardar y salir Enviation datos de la ocurren                                                                          | cia                                                                                                    |
|                                                                                                    | ······································                                                                          |
| DATOS GENERALES                                                                                                    |                                                                                                    |
| ▼ Datos generales                                                                                                    |                                                                                                    |
| Identificador 🛞 Título 🏶                                                                                                    |                                                                                                    |
| AC.0120 Prueba de registro de plan para el instructivo                                                                         |                                                                                                    |
| Categoria 😻<br>Mejora SIGA - Planes de Mejoramiento SIGA                                                                       | Calendario                                                                                                    |
| Responsable por la planificación 🏶 Administrador del plan de acción 🛞                                                          | Grupo responsable por la planificación Grupo responsable por el plan de acción                                  |
| 80154403 - Mario Alberto Montaña Torres 🛛 🔎 🚨 🞸 admSoftExpert - Administrador General Soft                                     |                                                                                                    |
| ▶ Plan de Acción                                                                                                    |                                                                                                    |
| ▼ Planificación                                                                                                    |                                                                                                    |
| Inicio                                                                                                    |                                                                                                    |
| Fecha     Hora     Fecha     Hora     Duración     ¿Cuánto?       03/07/2019     12:14     11:14     11:14     11:14     11:14 |                                                                                                    |
|                                                                                                    |                                                                                                    |
| ▶ Ejecución                                                                                                    |                                                                                                    |
| <ul> <li>Registro de acciones</li> </ul>                                                                                       |                                                                                                    |
| + Nueva acción - 🔲 💼 🗈 🛧 - 🖉 🗞 🗹 🎦                                                                                             |                                                                                                    |
| Acciones                                                                                                    | Gantt                                                                                                    |
| Sec. P. SA TE A D. % Real Categoría Identificador Causa                                                                        | Mon 24 Jun 2019         Mon 01 Jul 2019         Mon 08 Jul 2019         Mon 15 Jul 2019         Mon 22 Jul 2019 |
|                                                                                                    | M T W T F S S M T W T F S S M T W T F S S M T W T F S S M T W T F S S M T W T F S S M T W T F                   |
| 1 (1) [7] Mejora SIGA - Planes de Mejor 000001                                                                                 |                                                                                                    |

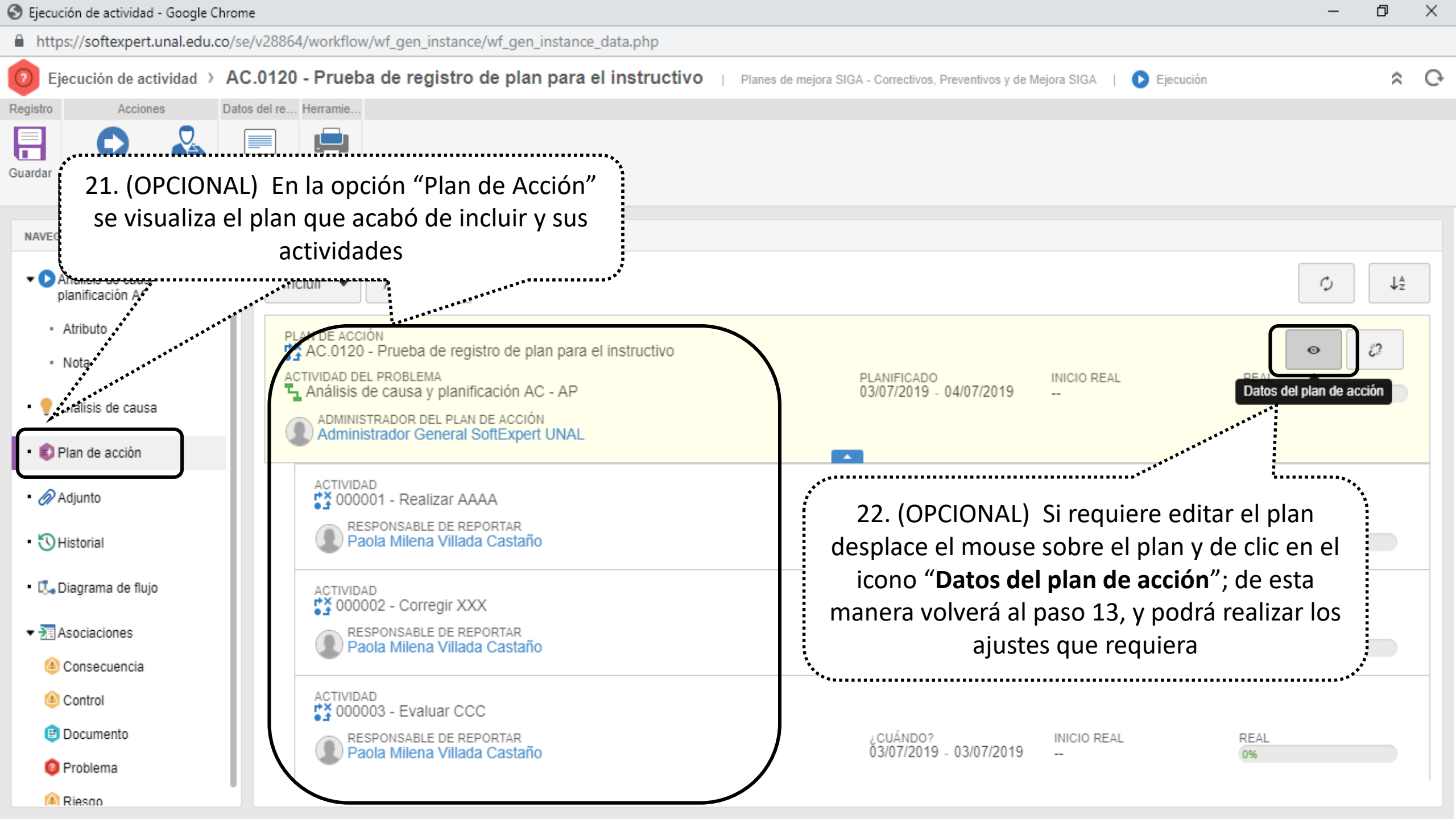

| D .                                                                        | Ejecución de actividad - Google Chrome                                                                                                    | - 🗆 🗙 |
|----------------------------------------------------------------------------|----------------------------------------------------------------------------------------------------|-------|
| A No es seguro   https://168.176.6                                         | 5.51/se/v27561/workflow/wf_gen_instance/wf_gen_instance_data.php                                                                                                    |       |
| Ejecución de actividad > AC.1 - No<br>Planes AC - AP - Correctivos y Preve | o conformidad potencial del requisito 8.4 Análisis de datos de la Norma NTCGP-1000:2009 para el proceso Gestión de Recursos y Servicios Bibliotecarios<br>ntivos SIGA   🕑 Ejecución                                                                                                    | \$ Q  |
| Registro Acciones                                                          | Herramie                                                                                                    |       |
| Guardar Enviar a la siguiente etapa                                        | agar Reporte                                                                                                    |       |
| NAVEGACIÓN 《《                                                              | ADJUNTO                                                                                                    |       |
| <ul> <li>Realizar el Análisis de<br/>Causa y Planificación</li> </ul>      | 💽 Todos los niveles 🔘 Instancia corriente 🔘 Actividad en ejecución                                                                                                    |       |
| - Atributo                                                                 | Arrastre un archivo o utilice el botón de seleccionar                                                                                                    |       |
| • Nota                                                                     |                                                                                                    |       |
| • 🌻 Análisis de causa                                                      |                                                                                                    | ↓ŝ    |
| • 彰 Plan de acción                                                         | A CONTRACTOR AND A CONTRACTOR AND A |       |
| • 🔗 Adjunto                                                                | 23. (Opcional) Si requiere incluir adjuntos al plan de clic en la<br>pestaña <b>"Adjunto"</b> y seleccione el documento a adjuntar                                                                                                    |       |
| • 🕄 Historial                                                              |                                                                                                    |       |
| • 🖏 Diagrama de flujo                                                      | No se encontró ningún registro                                                                                                    |       |
| ▼ 3 Asociaciones                                                           |                                                                                                    |       |
| la Consecuencia                                                            |                                                                                                    |       |
| le Control                                                                 |                                                                                                    |       |
| 😑 Documento                                                                | Tatal de registres: 0                                                                                                    |       |
| Problema                                                                   | Total de legistros. 0 «                                                                                                    |       |

| 😏 Ejecución de actividad - Google Chrome                                                                                                    | - 0' X                        |
|----------------------------------------------------------------------------------------------------|-------------------------------|
| https://softexpert.unal.edu.co/se/v28864/workflow/wf_gen_instance/wf_gen_instance_data.php                                                                            |                               |
| 🕖 Ejecución de actividad > AC.0120 - Prueba de registro de plan para el instructivo 👔 Planes de mejora SIGA - Correctivos, Preventivos y de Mejora SIGA 🕴 🜔 Ejecución | ^ <b>♀</b> •                  |
| Registro Acciones Datos del re Herramie                                                                                                    |                               |
| Guardar<br>Siguiente etapa<br>Delegar Comentario Reporte                                                                                                    |                               |
| 24. Seleccione la pestaña <b>"Atributo"</b> y registre los datos                                                                                                    |                               |
| navegación   de los campos obligatorios                                                                                                    |                               |
| Análisis de causa y     planificación AC - AP                                                                                                    | ESTA ACTIVIDAD NO TIENE PLAZO |
| Atributo     Autogestión y autoevaluación                                                                                                    |                               |
| Nota     Tipo de riesgo                                                                                                    |                               |
| Análisis de causa     No aplica                                                                                                    |                               |
| Plan de acción     Tipo de Plan     AC_Correctivo                                                                                                    |                               |
| Adjunto                                                                                                    |                               |
| Stano que realizará el Analisis de Causa y/o Planificación     Mario Alberto Montaña Torres                                                                           | Q                             |
| Asociado al Programa PGD 2019 - 2021                                                                                                    |                               |
| ✓ Tal Asociaciones                                                                                                    |                               |
| Consecuencia     Impacto esperado al ejecutar el plan                                                                                                    |                               |
| Control     Desempeño del proceso ×                                                                                                    |                               |
| Documento     Usuario que Verifica Eficacia                                                                                                    |                               |
| Paola Milena Villada Castaño ×                                                                                                    | 9                             |
| ▲ Riesoo                                                                                                    |                               |

| D                                                                         | Ejecución de actividad - Google Chrome                                                                                                    | - 🗆 🗙    |
|---------------------------------------------------------------------------|----------------------------------------------------------------------------------------------------|----------|
| A No es seguro   https://168.176.                                         | .6.51/se/v27561/workflow/wf_gen_instance/wf_gen_instance_data.php                                                                                                    |          |
| Ejecución de actividad > AC.1 - N<br>Planes AC - AP - Correctivos y Preve | lo conformidad potencial del requisito 8.4 Análisis de datos de la Norma NTCGP-1000:2009 para el proceso Gestión de Recursos y Servicios Bibliotecarios<br>entivos SIGA   DEjecución | \$ C     |
| Guardar Enviar a la siguiente etapa                                       | 25. Clic en el icono <b>"Enviar a la siguiente etapa"</b>                                                                                                    |          |
| NAVEGACIÓN 🔣                                                              | REALIZAR EL ANÁLISIS DE CAUSA Y PLANIFICACIÓN 🔪 ATRIBUTO                                                                                                    |          |
| <ul> <li>Realizar el Análisis de<br/>Causa y Planificación</li> </ul>     | N<br>Nombre Área                                                                                                    | \$<br>\$ |
| Atributo                                                                  | N-Dirección Nacional de Bibliotecas                                                                                                    | \$P €    |
| • Nota                                                                    | Código Área           N-DNB                                                                                                    | P 4°     |
| • 🌻 Análisis de causa                                                     | Macroproceso<br>09. Gestión de Recursos y Servicios Bibliotecarios                                                                                                    |          |
| • 彰 Plan de acción                                                        | Proceso<br>006. Gestión de Recursos y Servicios Bibliotecarios                                                                                                    | D 40     |
| • 🖉 Adjunto                                                               | Sistema de Gestión                                                                                                    |          |
| • 🕄 Historial                                                             | Fuente del plan                                                                                                    |          |
| • 🖏 Diagrama de flujo                                                     | Auditoria externa<br>Tipo de Plan                                                                                                    | \$P 44   |
| → Asociaciones                                                            | AC. Correctivo                                                                                                    | P 4°     |
| 🙆 Consecuencia                                                            | Programa10. Promoción de los valores institucionales que propicien en la comunidad el sentido de pertenencia                                                                         | T        |
| (a) Control                                                               | Impacto esperado al ejecutar el plan 🛞                                                                                                    |          |
| 😑 Documento                                                               | Conformidad del proceso                                                                                                    | T        |
| Problema                                                                  | Sistema Integrado de calidad UN Nivel Nacional                                                                                                    | P 4      |

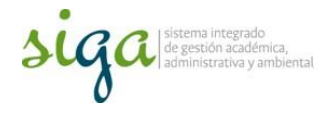

## La ocurrencia fue enviada a la etapa "Ejecución de actividades"

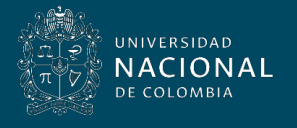

Vicerrectoría General